## LABAANVRAGEN IN ORFEUS-ONLINE T.B.V. CLAUS-ONLINE

Met de Orfeus versie 3.10.12 (15-11-2012) of later is het mogelijk om elektronische laboratorium aanvragen te sturen naar Sanquin in Amsterdam. Het gaat om twee nieuwe berichten:

| Omschriving                          |  |  |  |  |  |
|--------------------------------------|--|--|--|--|--|
| Rhesus c labaanvraag Sanquin         |  |  |  |  |  |
| Foetale Rhesus D labaanvraag Sanquin |  |  |  |  |  |

Zoek de client op in Orfeus-online en ga naar de knop "Correspondentie" (ziet er uit als een envelopje). Klik in dat scherm op het tabblad Zorgmail.

Deze twee Sanquin-berichten zijn toegevoegd aan reeds bestaande lijst van zorgmailberichten. Voordat een bericht verstuurd kan worden, moet een aantal gegevens van de kaart ingevuld zijn. Orfeus valideert of de verplichte gegevens, zoals aterme datum en bloedgroep Rhesus, aanwezig zijn voordat het bericht verstuurd kan worden.

| ]                     | Corresp                 | ondentie en individuele rapporten v | an                |             |                                        |  |  |  |
|-----------------------|-------------------------|-------------------------------------|-------------------|-------------|----------------------------------------|--|--|--|
|                       | Briever                 | n en Rapporten   Berichten (PRN/    | Peridos/          | Praeventis) | Zorgmail                               |  |  |  |
|                       | Nieuw bericht verzenden |                                     |                   |             |                                        |  |  |  |
|                       | B                       | Bericht Rhesus c labaanvraag Sa     | nguin             |             | ▼                                      |  |  |  |
|                       | Berich<br>Sand          | X                                   |                   |             |                                        |  |  |  |
|                       | Verzor                  | nden be<br>Foetale Rhesus D labaanv | nquin<br>/raag Sa | nguin       | •••••••••••••••••••••••••••••••••••••• |  |  |  |
| ID Bericht Kind datum |                         |                                     |                   |             | Instelling                             |  |  |  |
|                       | 615                     | start zorg bericht                  | <n.v.t></n.v.t>   | 16-05-2012  |                                        |  |  |  |
|                       |                         |                                     |                   |             |                                        |  |  |  |
|                       | Þ                       |                                     |                   |             |                                        |  |  |  |

Verder werkt het versturen op dezelfde manier als het versturen van andere zorgmailberichten. Klik op de Zorgmail verstuur knop rechts als een bericht gekozen is. De ontvanger hoef niet ingevuld te worden, dat wordt automatisch gedaan door Orfeus.

| * Praktijjk<br>Praktijk AGB code: 08000207                          |
|---------------------------------------------------------------------|
| Praktijk AGB code: 08000207                                         |
| Desistile second Aufore Testeveletile                               |
| Prakujk naam: Orieus Testprakujk                                    |
| Straat: Lomanstraat 59                                              |
| woonplaats. 10/07 w Anisterdam                                      |
| * Zwangere                                                          |
| Geboortedatum: 1981-10-03                                           |
| BSN: 123456789                                                      |
| Achternaam: Toranmovic                                              |
| Achternaam partner: Ibrahimovic                                     |
| voorvoegsel partner:                                                |
| Straat: Lomanstraat 32                                              |
| Woonplaats: 10/5PW Amsterdam                                        |
| * Labaanvraag CLAUS-Rhesus c                                        |
| a terme datum op basis van LM: 2012-11-24                           |
| de a terme datum: 2012-11-20                                        |
| a terme datum op basis van: vroege echo (voor de 16e week)          |
| uaruni waarup de a terme uarun is bepaalu: 2012-04-15<br>fermin: 40 |
| datum waarop de termijn van toepassing is: 2012-11-19               |
| Graviditeit: 3                                                      |
| Partiett 2                                                          |
| Bloedgroep: A                                                       |
| Rhesus (c): positief                                                |
| AntiD toegediend:                                                   |
|                                                                     |
| *                                                                   |
|                                                                     |
| versuur =                                                           |
| Vrij bericht / Edifact /                                            |

Het bericht zelf is opgedeeld in 3 stukken:

- 1) De praktijk vanwaar het bericht komt.
- 2) Gegevens van de zwangere
- 3) Gegevens van de zwangerschap.

Dit scherm is alleen bedoeld voor visuele controle, het is niet mogelijk om hier gegevens te veranderen of toe te voegen. Dat dient te gebeuren in de kaart van de desbetreffende zwangere. Indien alles akkoord is, klik op de verstuur knop om het bericht naar Amsterdam te versturen.

| Correspondentie en individuele rapporten van Z Ibrahimovic |                                                                  |                 |            |                      |  |  |  |  |  |  |
|------------------------------------------------------------|------------------------------------------------------------------|-----------------|------------|----------------------|--|--|--|--|--|--|
| Brieve                                                     | Brieven en Rapporten Berichten (PRN/Peridos/Praeventis) Zorgmail |                 |            |                      |  |  |  |  |  |  |
| .Nieuw                                                     | .Nieuw bericht verzenden                                         |                 |            |                      |  |  |  |  |  |  |
| E                                                          |                                                                  |                 |            |                      |  |  |  |  |  |  |
| Berich                                                     | Bericht versturen naar                                           |                 |            |                      |  |  |  |  |  |  |
| San                                                        | ×                                                                |                 |            |                      |  |  |  |  |  |  |
| Verzo                                                      | nden berichten                                                   |                 |            |                      |  |  |  |  |  |  |
| ID                                                         | Bericht                                                          | Kind            | datum      | Instelling           |  |  |  |  |  |  |
| 981                                                        | Rhesus c labaanvraag Sanqui                                      | <n.v.t></n.v.t> | 19-11-2012 | Sanquin CLAUS-Online |  |  |  |  |  |  |
| 615                                                        | start zorg bericht                                               | <n.v.t></n.v.t> | 16-05-2012 |                      |  |  |  |  |  |  |
|                                                            |                                                                  |                 |            |                      |  |  |  |  |  |  |
|                                                            |                                                                  |                 |            |                      |  |  |  |  |  |  |
|                                                            |                                                                  |                 |            |                      |  |  |  |  |  |  |
| 1 In I                                                     |                                                                  | 1               | 1          | 1                    |  |  |  |  |  |  |
|                                                            |                                                                  |                 |            |                      |  |  |  |  |  |  |
| SPIRIT-                                                    |                                                                  |                 |            |                      |  |  |  |  |  |  |
| Start da                                                   |                                                                  |                 |            |                      |  |  |  |  |  |  |

Als het bericht goed afgeleverd is bij Sanquin, wordt er ook in de lijst van verzonden berichten een regel toegevoegd.

## CLAUS-ONLINE - LOGIN

Vanaf versie 3.10.12 – (14-03-2013) is het mogelijk om vanuit Orfeus direct in te loggen op CLAUS-Online. Hiervoor is er een nieuwe knop gekomen.

| С   | Correspondentie en individuele rapporten van                                       |                            |                 |            |            |  |   |  |  |  |
|-----|------------------------------------------------------------------------------------|----------------------------|-----------------|------------|------------|--|---|--|--|--|
| E   | Brieven en Rapporten Berichten (PRN/Peridos/Praeventis) Zorgmail Externe rapporten |                            |                 |            |            |  |   |  |  |  |
|     | .Nieuw bericht verzenden                                                           |                            |                 |            |            |  |   |  |  |  |
|     | Rericht Dhanna a bhannana Channia                                                  |                            |                 |            |            |  |   |  |  |  |
|     |                                                                                    | Kitesus e labaarivi aag sa | inelenin.       |            | •          |  |   |  |  |  |
|     | Berich                                                                             | t versturen naar           |                 |            |            |  |   |  |  |  |
|     | Sanquin CLAUS-Online                                                               |                            |                 | Samanin    |            |  | × |  |  |  |
|     |                                                                                    |                            | Bonding         |            |            |  |   |  |  |  |
|     | /erzoi                                                                             | nden berichten             |                 |            |            |  |   |  |  |  |
| I F | ID                                                                                 | Bericht                    | Kind            | datum      | Instelling |  |   |  |  |  |
|     | 933                                                                                | start zorg bericht         | <n.v.t></n.v.t> | 05-09-2012 | Kushbert   |  |   |  |  |  |
|     |                                                                                    |                            |                 |            |            |  |   |  |  |  |
|     |                                                                                    |                            |                 |            |            |  |   |  |  |  |
|     |                                                                                    |                            |                 |            |            |  |   |  |  |  |
|     |                                                                                    |                            |                 |            |            |  |   |  |  |  |
| ļĻ  |                                                                                    |                            |                 |            |            |  |   |  |  |  |
|     | Þ                                                                                  |                            |                 |            |            |  |   |  |  |  |
|     |                                                                                    |                            |                 |            |            |  |   |  |  |  |
| SP  | SPIKIT-OID 2.16.528.1.1                                                            |                            |                 |            |            |  |   |  |  |  |
| St  | Start datum 11-11-2011                                                             |                            |                 |            |            |  |   |  |  |  |

Deze knop maakt gebruik van de CLAUS-login-gegevens die geregistreerd staan in de Zorgmail sectie onder de Ctrl-F1 knoppencombinatie, de Orfeus instellingen. Dus Ctrl-F1, klik op het tabblad "Instellingen" bovenin en daarna op het tabblad "Zorgmail" onderin

| 🕐 Helpdesk 🔍                              | 顧 Agenda       | 📑 Instellingen     | 📌 cov     | Erichten | PRN/HL7 |  |  |
|-------------------------------------------|----------------|--------------------|-----------|----------|---------|--|--|
|                                           |                | Instelling         | en-1      |          |         |  |  |
| Bridge                                    |                |                    |           |          |         |  |  |
| D:\rfb2\Versions\RfbCode\3.10.12\LifeLink |                |                    |           |          |         |  |  |
| Extension                                 |                |                    |           |          |         |  |  |
| inp                                       |                |                    |           |          |         |  |  |
| Access                                    |                |                    |           |          |         |  |  |
| https://lms.lif                           | eline.nl/mail/ | services/MailAcce: | ssService |          |         |  |  |
| Login                                     |                |                    |           |          |         |  |  |
| 500052413                                 |                |                    |           |          |         |  |  |
| Password                                  |                |                    |           |          |         |  |  |
| ****                                      |                |                    |           |          |         |  |  |
| CLAUS-Onlin                               | e              |                    |           |          |         |  |  |
| gebruiker                                 |                |                    |           |          |         |  |  |
|                                           |                |                    |           |          |         |  |  |
| Password                                  |                |                    |           |          |         |  |  |
|                                           |                |                    |           |          |         |  |  |
|                                           |                |                    |           |          |         |  |  |
|                                           |                |                    |           |          |         |  |  |
|                                           |                |                    |           |          |         |  |  |
|                                           |                |                    |           |          |         |  |  |
|                                           |                |                    |           |          |         |  |  |
|                                           |                |                    |           |          |         |  |  |
|                                           |                |                    |           |          |         |  |  |
|                                           |                |                    |           |          |         |  |  |
|                                           |                |                    |           |          |         |  |  |
|                                           |                |                    |           |          |         |  |  |
|                                           |                |                    |           |          |         |  |  |
|                                           |                |                    |           |          |         |  |  |
| Bewarer                                   | 1              |                    |           |          |         |  |  |

Als de login-gegevens zijn opgeslagen (**vergeet dus niet** op de '**Bewaren'**-knop te klikken), kan Orfeus direct inloggen op CLAUS-Online. Hiermee is het mogelijk om direct, vanuit Orfeus, de hele aanvraag af te handelen en het begeleidend aanvraagformulier uit te printen.

Dit betekent dat er na het klikken op de Sanquin-knop een vervolg komt, waarbij Orfeus na het versturen van het Zorgmail bericht vraagt:

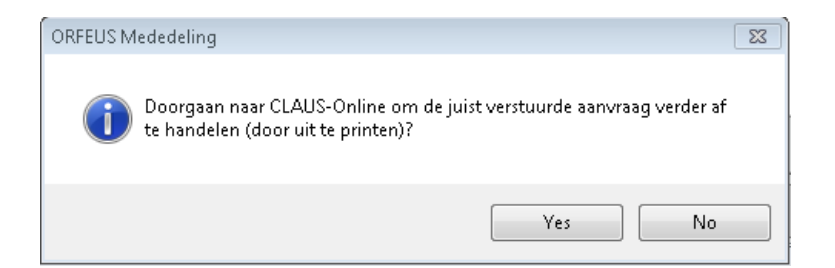

Indien je op Yes klikt opent Orfeus een scherm met de Sanquin gegevens voor de praktijk waar het vervolgens mogelijk is om de aanvraag verder af te handelen. Zie daarvoor de CLAUS-online handleiding.

| Orfeus / CLAUS-ONLINE kappeling instellingen   Sanquin Image: Constrained of the second of the second of th |             |
|----------------------------------------------------------------------------------------------------|-------------|
| Sanquin<br>Bloedvoorziening                                                                                                    |             |
| Sanquin<br>Bloedvoorziening                                                                                                    |             |
| Sanquin<br>Bloedvoorziening                                                                                                    |             |
| of our of the second second seco                                                                                                    |             |
|                                                                                                    |             |
| CLAUS: Contraal                                                                                                    |             |
|                                                                                                    |             |
|                                                                                                    |             |
| Aanvraag- en                                                                                                    |             |
|                                                                                                    |             |
| Aanvragen importeren Aanvragen verzenden                                                                                                    |             |
|                                                                                                    |             |
| CLAUS Home ID nummer                                                                                                    |             |
| Zoeken 🕀 Klaar voor verzenden                                                                                                    |             |
| Verzonden Witelen definitief                                                                                                    |             |
| > overzicht                                                                                                    |             |
| > openstaand                                                                                                    |             |
|                                                                                                    |             |
| Uitslagen                                                                                                    |             |
| Overzicht testen                                                                                                    |             |
| Archief                                                                                                    |             |
| Help                                                                                                    |             |
|                                                                                                    |             |
| Overig                                                                                                    |             |
| Afmelden                                                                                                    |             |
|                                                                                                    |             |
|                                                                                                    |             |
|                                                                                                    |             |
| Bloed is leven                                                                                                    |             |
|                                                                                                    |             |
|                                                                                                    | Afsluiten 🔶 |

Tot slot: wil je gebruikmaken van deze mogelijkheid om elektronische aanvragen te versturen, dan dien je dat allereerst telefonisch aan te melden bij Sanquin, contactpersoon Charles Veldhoven, tel: 020-5123470.

Sanquin verschaft dan aan de praktijk de login-account-gegevens en stuurt een verzoek naar Orfeus om de Sanquin-knop in het programma zichtbaar te maken.

Indien er hierover vragen zijn, verwijzen wij in eerste instantie naar Sanquin, contactpersoon Charles Veldhoven, tel: 020-5123470.